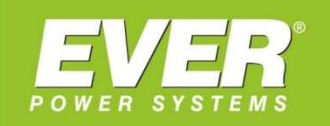

GWARANTUJEMY CIĄGŁOŚĆ ZASILANIA

# PODRĘCZNIK UŻYTKOWNIKA OPROGRAMOWANIA

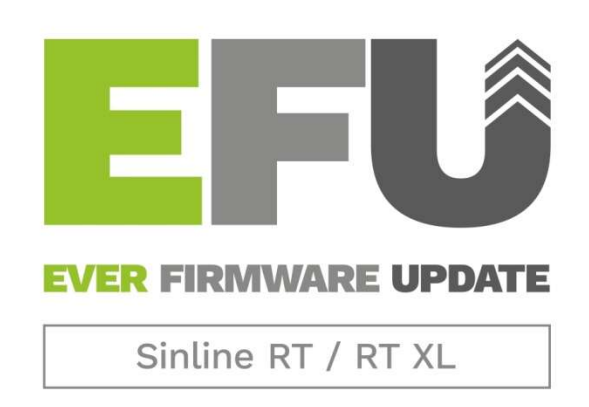

Program do aktualizacji firmware w zasilaczach UPS EVER z serii Sinline RT / RT XL

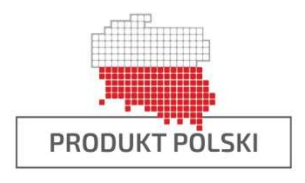

**EVER Sp. z o.o.** ul. Wołczyńska 19, 60-003 Poznań

# **SPIS TREŚCI**

| SPIS TREŚCI                       | . 2 |
|-----------------------------------|-----|
| WSTEP                             | . 3 |
| INSTALACJA OPROGRAMOWANIA EFU     | . 4 |
| Uruchomienie pliku instalacvinego | . 4 |
| Proces instalacij                 | . 5 |
| AKTUALIZACJA FIRMWARE             | .9  |

## **WSTĘP**

Aplikacja "EFU – Sinline RT / RT XL" służy do aktualizacji oprogramowania wewnętrznego (firmware) w zasilaczach UPS EVER z serii Sinline RT / RT XL.

Oprogramowanie EFU przeznaczone jest dla następujących systemów Microsoft Windows (architektury x86 i 64):

- Windows XP,
- Windows Vista,
- Windows 7,
- Windows 8,
- Windows 10,
- Windows 11
- Windows Server 2003,
- Windows Server 2008,
- Windows Server 2012,
- Windows Server 2016,
- Windows Server 2019,
- Windows Server 2022.

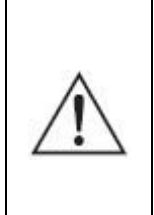

3

**UWAGA!** Procesu aktualizacji nie należy przeprowadzać z poziomu systemu znajdującego się na maszynie wirtualnej. W trakcie aktualizacji port USB urządzenia będzie zmieniał swoją funkcję i maszyna wirtualna utraci dostęp do urządzenia.

### **INSTALACJA OPROGRAMOWANIA EFU**

Oprogramowanie EFU jest bezpłatne dla użytkowników zasilaczy EVER. Dostępne jest do pobrania ze strony <u>http://ever.eu/support-center/pl/downloads</u> w postaci pliku wykonywalnego (\*.exe).

#### Uruchomienie pliku instalacyjnego

W celu zainstalowania aplikacji *EFU* należy uruchomić plik *EFUSetup.exe*. W pierwszym kroku należy wybrać wersję językową, w której zostanie zainstalowany program (rys. 1).

| lęzyk in | stalacji                                  | × |
|----------|-------------------------------------------|---|
| P        | Wybierz język używany podczas instalacji: |   |
|          | Polski                                    | ~ |
|          | OK Apului                                 |   |

Rysunek 1: Wybór wersji językowej

Do prawidłowego działania programu konieczny jest pakiet Microsoft Visual C++ 2013 Redistributable (x86). Po uruchomieniu, instalator sprawdza czy pakiet jest zainstalowany w systemie operacyjnym Microsoft Windows (rys. 2). W przypadku jego braku należy go zainstalować (rys. 3).

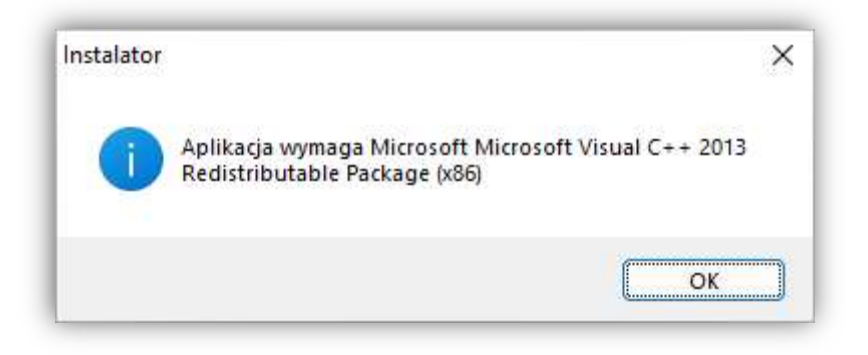

Rysunek 2: Komunikat o wymaganym pakiecie

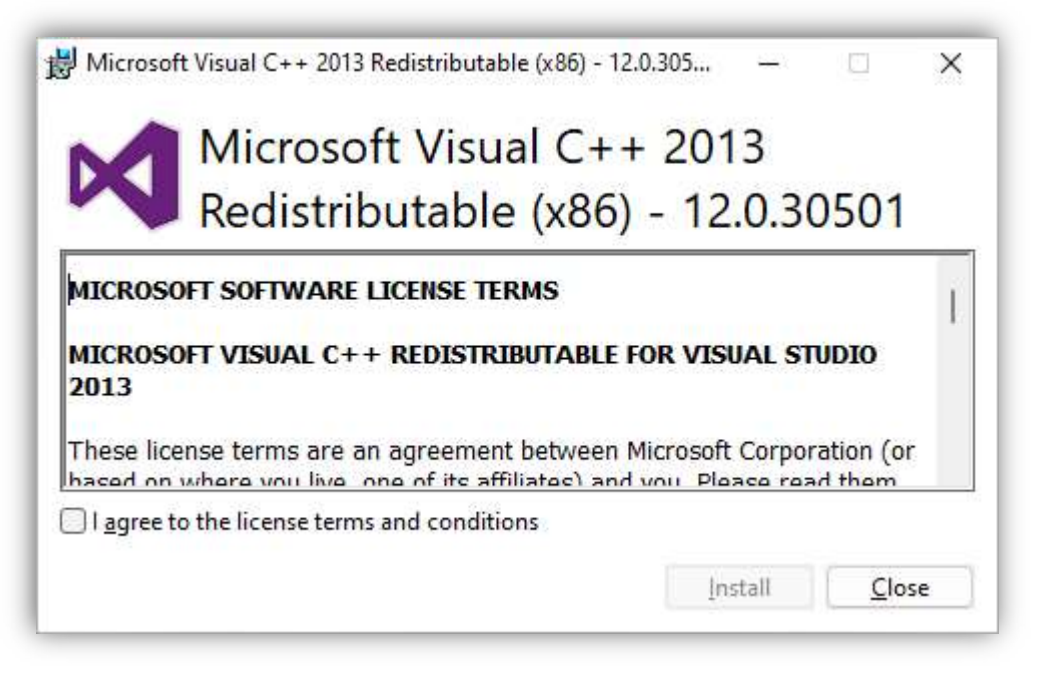

Rysunek 3: Instalacja pakietu Microsoft Visual C++ 2013 Redistributable (x86)

W przypadku gdy jest już zainstalowana poprzednia wersja programu EFU zostanie ona automatycznie odinstalowana. Kolejne kroki instalatora dostępne są po naciśnięciu przycisków *OK* lub *Dalej*. Instalację można w każdej chwili przerwać przyciskiem *Anuluj*.

#### Proces instalacji

5

Instalator wymaga podania lokalizacji docelowej, w której zostanie zainstalowany program (rys. 4). Domyślna lokalizacja to "C:\Program Files\EVER\EFU Sinline RT – RT XL", która może zostać zmieniona przez Użytkownika.

| nstalacja - EFU Sinline RT - RT XL                                                        | 9 <u>444</u> 9 |             |
|-------------------------------------------------------------------------------------------|----------------|-------------|
| okalizacja docelowa                                                                       |                | ſ           |
| Gdzie ma zostać zainstalowana aplikacja EFU Sinline RT - RT XL?                           |                | Č           |
| Instalator zainstaluie anlikacie EEU Sinline RT - RT XL do                                | poniższego     | folderu     |
|                                                                                           | permanenge     | , tolder of |
| Kliknij przycisk Dalej, aby kontynuować. Jeśli chcesz wskazać inn<br>przycisk Przeglądaj. | / folder, klik | nij         |
| C:\Program Files\EVER\EFU Sinline RT - RT XL                                              | Prze           | gladaj      |
|                                                                                           |                | 7250.50.000 |
|                                                                                           |                |             |
|                                                                                           |                |             |
|                                                                                           |                |             |
|                                                                                           |                |             |
|                                                                                           |                |             |
| Wymagane jest przynajmniej 36,7 MB wolnego miejsca na dysku.                              |                |             |
| Wymagane jest przynajmniej 36,7 MB wolnego miejsca na dysku.                              |                | ( And       |

Rysunek 4: Wybór lokalizacji docelowej

Po wprowadzeniu lokalizacji Użytkownik może wybrać opcję utworzenia skrótu na pulpicie (rys. 5), a następnie przystąpić do procesu instalacji (rys. 6).

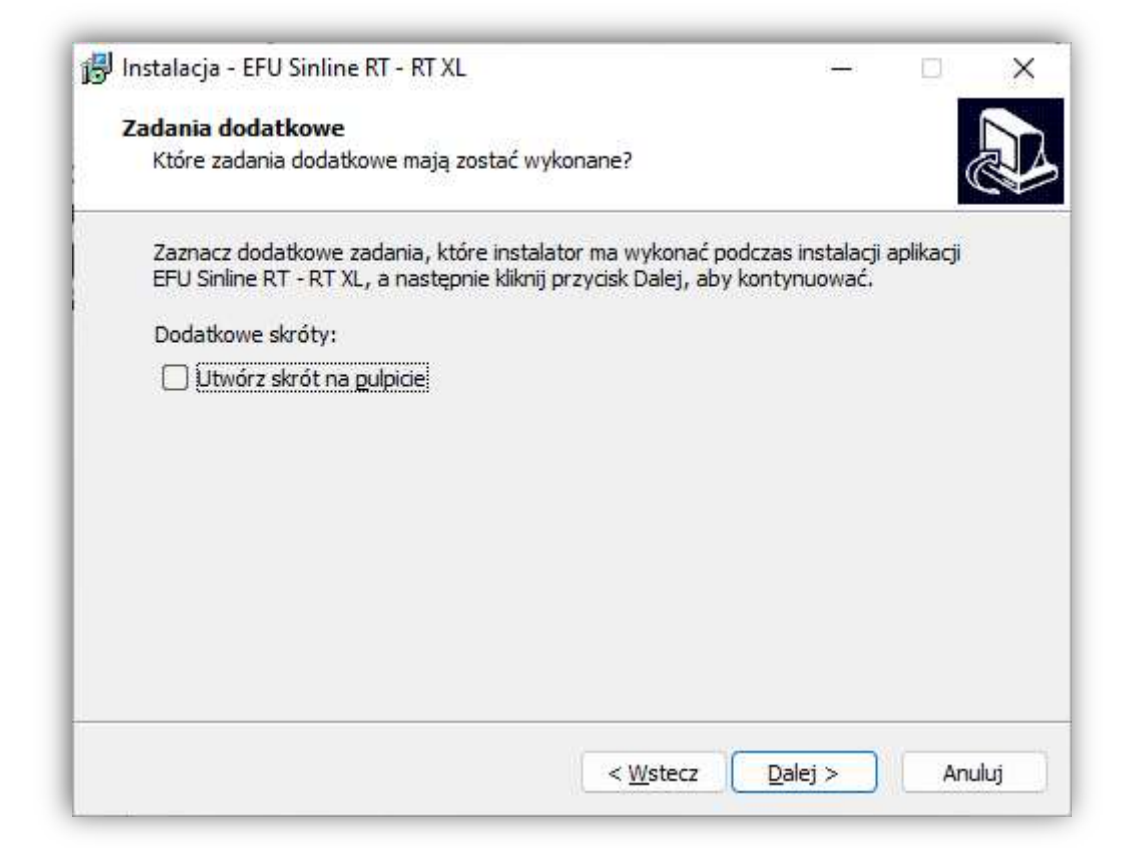

Rysunek 5: Zadania dodatkowe w trakcie instalacji

| instalacja - EFU Sinline KI - KI XL                                  |                          | 1                |         |
|----------------------------------------------------------------------|--------------------------|------------------|---------|
| Gotowy do rozpoczęcia instalacji                                     |                          |                  |         |
| Instalator jest już gotowy do rozpoczęcia<br>XL na komputerze.       | instalacji aplikacji EFU | Sinline RT - RT  | Ċ       |
| Kliknij przycisk Instaluj, aby rozpocząć inst<br>zmienić ustawienia. | alację lub Wstecz, jeśl  | i chcesz przejrz | zeć lub |
| Lokalizacja docelowa:<br>C:\Program Files\EVER\EFU Sinline R1        | - RT XL                  |                  |         |
|                                                                      |                          |                  |         |
|                                                                      |                          |                  |         |
|                                                                      |                          |                  | v       |
|                                                                      |                          |                  | P       |
| 4                                                                    |                          |                  |         |
| 4                                                                    |                          |                  |         |

Rysunek 6: Uruchomienie instalacji programu EFU

Po zakończonym procesie instalacji Użytkownik ma możliwość uruchomienia aplikacji poprzez zaznaczenie opcji "Uruchom aplikację EFU Sinline RT – RT XL" (rys. 7).

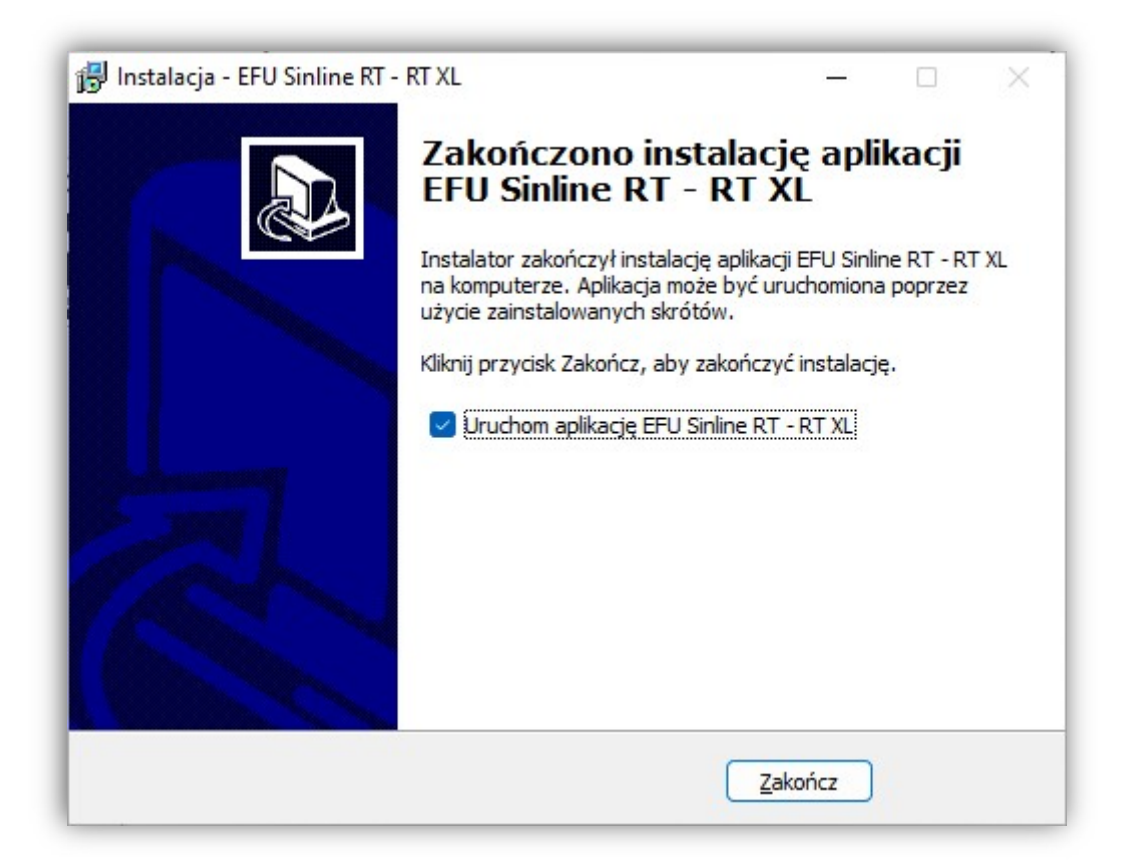

Rysunek 7: Zakończenie instalacji

## **AKTUALIZACJA FIRMWARE**

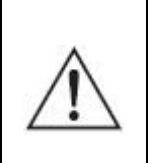

**UWAGA!** Przed przystąpieniem do aktualizacji oprogramowania wewnętrznego (firmware), akumulatory wewnętrzne zasilacza muszą być w pełni naładowane.

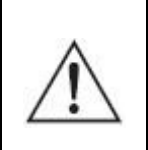

**UWAGA!** Podczas przeprowadzania aktualizacji firmware następuje wyłączenie falownika zasilacza (brak napięcia na gniazdach wyjściowych zasilacza). Przed przystąpieniem do aktualizacji należy wyłączyć urządzenia podłączone do wyjść zasilacza.

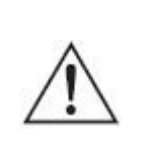

**UWAGA!** Na czas przeprowadzania aktualizacji oprogramowania zaleca się zabezpieczyć komputer, za pomocą którego będzie dokonywana aktualizacja, przed niekontrolowanym zanikiem napięcia zasilającego.

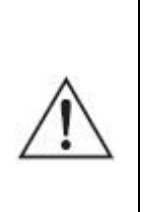

**UWAGA!** Procesu aktualizacji nie należy przeprowadzać z poziomu systemu znajdującego się na maszynie wirtualnej. W trakcie aktualizacji port USB urządzenia będzie zmieniał swoją funkcję i maszyna wirtualna utraci dostęp do urządzenia.

W celu aktualizacji oprogramowania wewnętrznego (firmware) w zasilaczach UPS z serii Sinline RT oraz Sinline RT XL należy uruchomić aplikację EFU. Program należy uruchomić z uprawnieniami administratora systemu operacyjnego. Do komputera na którym został uruchomiony program EFU należy podłączyć, za pomocą przewodu USB, zasilacz UPS. Program automatycznie (poprzez złącze USB) nawiąże komunikację z zasilaczem UPS (rys. 8). W oknie głównym programu zostaną wyświetlone informacje dotyczące aktualnej wersji firmware zainstalowanej w zasilaczu. Program w sposób automatyczny łączy się z witryną <u>http://www.ever.eu</u> w celu sprawdzenia czy dostępna jest nowsza wersja oprogramowania wewnętrznego (firmware). W przypadku, gdy dla podłączonego zasilacza UPS istnieje nowsza wersja firmware, program wyświetli odpowiedni komunikat z pytaniem o przeprowadzenie aktualizacji (rys. 9).

| Aktualizacja Firmware                         |                    |  |
|-----------------------------------------------|--------------------|--|
| Połączono z UPS                               |                    |  |
| Тур                                           | SINLINE RT XL 2250 |  |
| Wersja oprogramowania <mark>f</mark> alownika | v1.0b11            |  |
| Wersja oprogramowania interfejsów             | v1.1b04            |  |
| Wersja sprzętu                                | rev.Bv01           |  |
| Wersja protokołu falownika                    | v1.0b01            |  |
| Wersja protokołu interfejsów                  | v1.0b01            |  |
|                                               |                    |  |
|                                               |                    |  |
| 0%                                            | D                  |  |

#### Rysunek 8: Okno główne programu EFU

| 🔤 Aktualizacja 🛛 🗙                                                                                       |
|----------------------------------------------------------------------------------------------------|
| Dostępna jest nowa wersja oprogramowania.                                                                |
| Zmiany wprowadzone w tej wersji aktualizacji:<br>- fix network card reset error for high network traffic |
| Czy chcesz rozpocząć aktualizację?                                                                       |
| <u>I</u> ak <u>N</u> ie                                                                                  |

Rysunek 9: Zatwierdzenie aktualizacji

Jeżeli dostępna aktualizacja zawiera informacje o wprowadzonych zmianach, to zostaną one wyświetlone w oknie komunikatu. Informacje o zmianach dotyczą zawsze poprawek wprowadzonych w aktualnej wersji.

Po potwierdzeniu zgody na aktualizację zostanie wyświetlony komunikat ostrzegawczy informujący o warunkach, które muszę być spełnione przed i w trakcie aktualizacji firmware zasilacza (rys. 10).

| <ul> <li>Aktualizacja</li> </ul>                                                                                                    | ×                                                                  |
|----------------------------------------------------------------------------------------------------|--------------------------------------------------------------------|
| Uwaga!<br>Nastąpi rozpoczęcie procesu aktualizacji oprog<br>Należy upewnić się:                                                                                    | gramowania wewnętrznego urządzenia.                                |
| <ul> <li>czy akumulator zasilacza jest w pełni n</li> <li>czy wszystkie odbiorniki są odłączone wyjście urządzenia zostanie pozbawior</li> </ul>                   | aładowany<br>od zasilacza (w trakcie aktualizacji<br>ne zasilania) |
| Podczas aktualizacji nie należy:                                                                                                    |                                                                    |
| <ul> <li>zamykać programu EFU</li> <li>odłączać przewodu komunikacyjnego</li> <li>korzystać z przycisków na panelu urząc<br/>wymaga tego aplikacja EFU)</li> </ul> | USB<br>Izenia (z wyjątkiem sytuacji, w których                     |
| Czy chcesz kontynuować?                                                                                                    |                                                                    |
|                                                                                                    | Tak <u>N</u> ie                                                    |

Rysunek 10: Okno komunikatu

Proces aktualizacji firmware zasilacza wymaga zainstalowania dodatkowego sterownika. Program zainstaluje sterownik automatycznie (rys. 11).

| Installing Driver |  |  |
|-------------------|--|--|
| Installing Driver |  |  |
|                   |  |  |

Rysunek 11: Instalacja dodatkowego sterownika

Po poprawnym zainstalowaniu sterownika program przystąpi do zasadniczego procesu aktualizacji firmware. Użytkownik będzie informowany o aktualnym postępie

porcesu za pomocą pasków postępu znajdujących się w oknie głównym oprogramowania (rys. 12).

| NE RT X<br>1<br>14<br>01  | (L 2250 |   |   |
|---------------------------|---------|---|---|
| NE RT ><br>.1<br>)4<br>D1 | (L 2250 |   |   |
| 1<br>14<br>01             |         |   |   |
| )4<br>01                  |         |   |   |
| 01                        |         |   |   |
|                           |         |   |   |
| )1                        |         |   |   |
| )1                        |         |   |   |
|                           |         |   |   |
|                           |         |   |   |
|                           |         | 5 | 5 |

Rysunek 12: Postęp aktualizacji firmware zasilacza

Po zakończeniu pierwszego z etapów aktualizacji konieczne jest ponowne włączenie zasilacza (program EFU poinformuje o tym za pomocą odpowiedniego komunikatu rys.

13). W tym celu na przednim panelu zasilacza należy nacisnąć przycisk i przytrzymać > 1 s, aby uruchomić urządzenie. Po uruchomieniu zasilacza proces aktualizacji będzie kontynuowany (rys. 14).

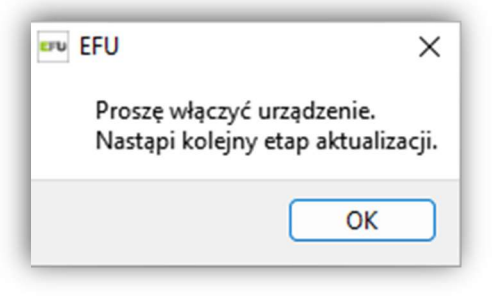

Rysunek 13: Uruchomienie zasilacza UPS

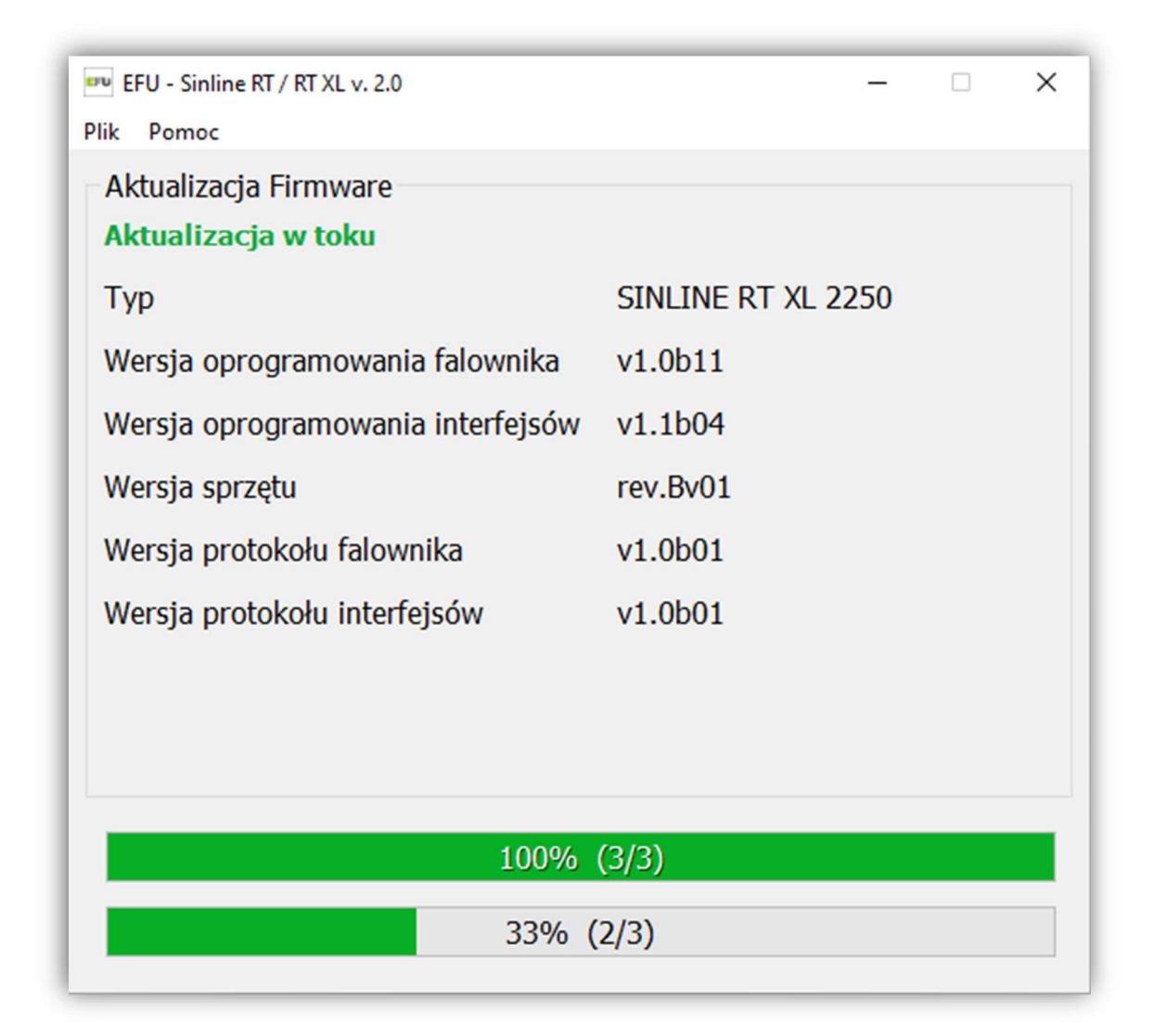

Rysunek 14: Kontynuacja aktualizacji firmware

Po poprawnie przeprowadzonym procesie aktualizacji firmware zostanie wyświetlony komunikat "Zakończono aktualizację oprogramowania" (rys. 15). W celu zakończenia procesu należy nacisnąć przycisk OK, zamknąć program EFU, a następnie odłączyć

przewód USB oraz za pomocą panelu sterowania włączyć logicznie zasilacz (MENU; KONTROLA; UPS aktywny).

| EFU - Sinline RT / RT XL v. 2.0                                                                                                    | _  | × |
|----------------------------------------------------------------------------------------------------|----|---|
| Plik Pomoc Aktualizacja Firmware Połączono z UPS Typ SINLINE RT XL 225 Wersja oprogramowania falownika v1.0b11 Wersja oprogramowania interfeisów v1 1b06 Wersja sprzętu Zakończono aktualizacje oprogramowania Wersja protokołu OK | 50 |   |
| 100% (3/3)                                                                                                    |    |   |
| 100% (3/3)                                                                                                    |    |   |

Rysunek 15: Zakończenie aktualizacji